MOZILLA THUNDERBIRD

Ģ

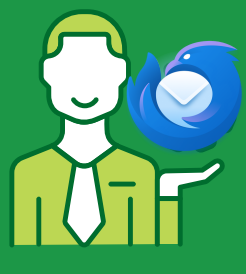

### STEP 1

Open Mozilla Thunderbird and click on the Settings icon, and then "Account Settings".

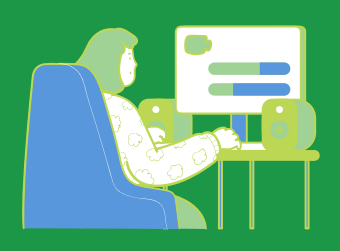

### STEP 2

Under "Outgoing server (SMTP) option, select the account you want to use and click "Edit". If you have no SMTP server set up yet, click on "Add".

# Image: Relation of the setting setting s

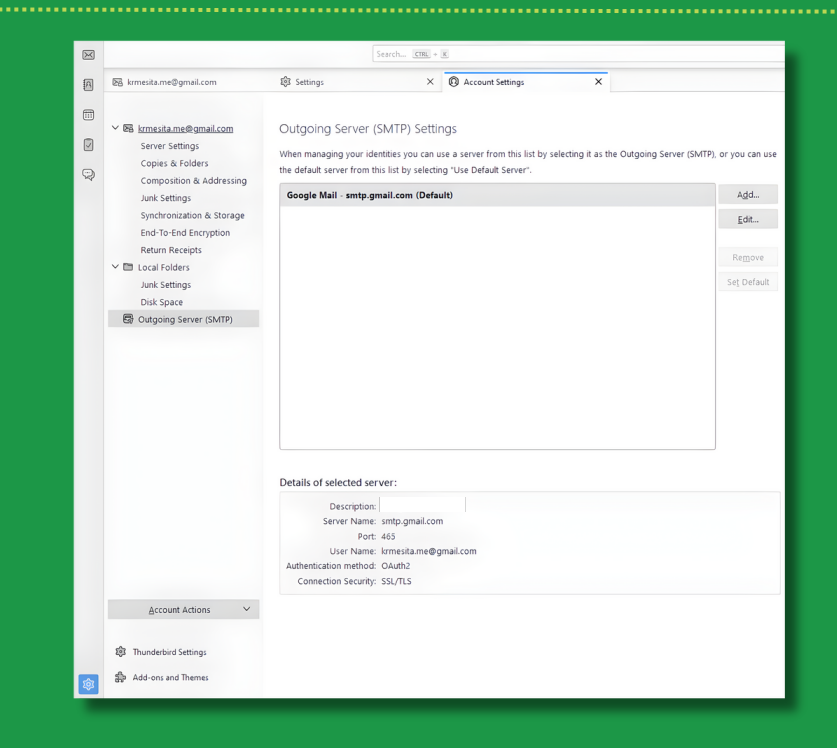

# **SET-UP GUIDE**

ò

# @ mySMTP

MOZILLA THUNDERBIRD

Ģ

User Na<u>m</u>e:

ò

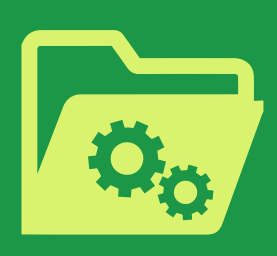

### STEP 3

Type in the following information:

Description: mySMTP

Server Name: mail.mysmtp.com

Port: 587

Connection Security: STARTTLS.

Authentication Method: Encrypted Password

Username: Enter the email address from the setup mail.

| SMTP Server                     |          |                    |        |  |  |  |
|---------------------------------|----------|--------------------|--------|--|--|--|
| Settings                        |          |                    |        |  |  |  |
| <u>D</u> escription:            | mySMTP   |                    |        |  |  |  |
| <u>S</u> erver Name:            | mail.mys | mtp.com            |        |  |  |  |
| <u>P</u> ort:                   | 587      | Default:587        |        |  |  |  |
| Security and Authentication     |          |                    |        |  |  |  |
| Co <u>n</u> nection security:   |          | STARTTLS           | $\sim$ |  |  |  |
| Authent <u>i</u> cation method: |          | Encrypted password | ~      |  |  |  |

example@domain.com

# **SET-UP GUIDE**

# @mySMTP

Cancel

OK

MOZILLA THUNDERBIRD

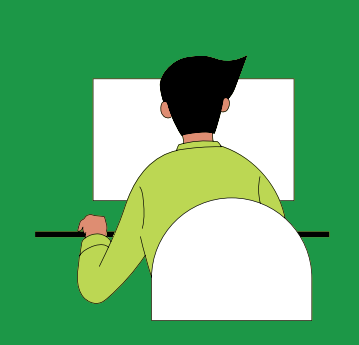

### STEP 4

The first time emails are sent via mysmtp.com, the SMTP password received in the setup email will be required. You can copy and paste it here.

| Password Required for Outgoing (SMTP) Server mail.mysmtp.com |                                                              |  |  |  |  |
|--------------------------------------------------------------|--------------------------------------------------------------|--|--|--|--|
| ?                                                            | Enter your password for example@domain.com on mail.mysmtp.co |  |  |  |  |
|                                                              | Use Password Manager to remember this password.              |  |  |  |  |
|                                                              |                                                              |  |  |  |  |

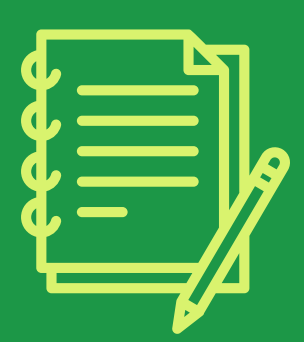

Please note that Mozilla Thunderbird operates with "identities". Each Identity can have its own SMTP configuration, and you may also need to adjust these SMTP settings.

# **SET-UP GUIDE**

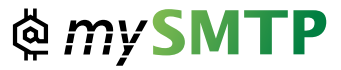